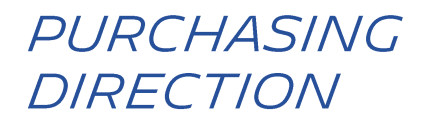

# ADMINISTRAREA ACCESULUI PE PLATFORMA HUBWOO

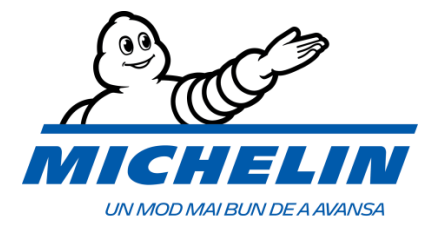

## 1. LIMBA

Limba poate fi schimbată oricând, selectând **User Name** (Nume Utilizator) **> Edit My User Profile** (Editatrea Profilului meu Utilizator).

|                                          | User Profile                           |                                                                         |  |
|------------------------------------------|----------------------------------------|-------------------------------------------------------------------------|--|
| A Perfect Commerce Company               | work                                   | User Name   Company Name V Help<br>Edit Company Profile                 |  |
| Home 🛢 Orders 📼 Finance 🗞 Busine:        | ss Directory o <sup>o</sup> Administra | tion Edit My User Profile                                               |  |
| ajunge pe pagina <b>Edit Profile</b> (Ed | itare Profil).                         | Log Off                                                                 |  |
| eneral<br>Edit Profile                   | Administration                         |                                                                         |  |
| Edit Password                            | Edit Profile                           |                                                                         |  |
| Edit User Name                           | Primary Company * Company Name         |                                                                         |  |
| Company Profile                          | Salutation                             | Mrs.                                                                    |  |
| Preferences                              |                                        |                                                                         |  |
| Order Management Preferences             | Primary Language *                     | English (United States)                                                 |  |
| Invoice & Payment Status Settings        |                                        | English (United States)<br>German (Deutsch)<br>English (United Kingdom) |  |
| Manage Alerts                            |                                        | Spanish (Español)<br>French (Francais)                                  |  |
|                                          |                                        | Swedish (Sweden)                                                        |  |

Limba platformei va fi schimbată după ce apăsați butonul Save (Salvați).

## 2. SCHIMBAREA MONEDEI IMPLICITE

Implicit, moneda propusă pentru încărcarea unei facturi este Euro (EUR). De pe pagina **My User Profile** (Profilului meu Utilizator), puteți schimba moneda apăsând pe Invoice & Payment Status Settings (Setări Facturare & Plăți).

| General                           | Invoice & Payment Status<br>Settings |
|-----------------------------------|--------------------------------------|
| Edit Profile                      | Anoi selectati Moneda si anăsati     |
| Edit Password                     | « Apply »                            |
| Edit User Name                    |                                      |
| Company Profile                   |                                      |
| Preferences                       | Invoice & Payment Status Settings    |
| Order Management Preferences      | Apply                                |
| Invoice & Payment Status Settings |                                      |
| Manage Alerts                     | Default Currency EUR -               |

# 3. NOTIFICAREA PRIN E-MAIL

De fiecare dată când se modifică statutul facturii, pentru a vă informa despre evoluția facturii, primiți o notificare prin e-mail. Puteți gestiona / dezactiva această notificare după cum urmează:

1. Faceți clic pe Edit My User Profile (Editați profilul meu de utilizator)

| he Business Network                             |                                        |                                                                                                    | olivier minarro   CAB | OT FRANCE S.A.S [CFS_AA10 | 070] 🔻 He    |
|-------------------------------------------------|----------------------------------------|----------------------------------------------------------------------------------------------------|-----------------------|---------------------------|--------------|
|                                                 |                                        |                                                                                                    |                       | Edit Company Profile      | ofile        |
| 🗗 Home 🗮 Orders 🎫 Finance                       | Susiness Directory < C                 | ectory < Connections ** Administration                                                                   |                       | Edit My User Profile      |              |
| General                                         | ■ Alert Subscripti                     | ons                                                                                                    |                       | Log Off                   | art GubsCrip |
| Edit Profile                                    | Your Subscriptions:                    |                                                                                                    |                       |                           |              |
| Edit User Name                                  | Alert                                  | Description                                                                                              | Company               | Application               | Actions      |
| Company Profile                                 | Document<br>Successful                 | Notifies you when a document has been successfully received<br>and processed in Order Management. (Both) | AIR LIQ               | Order Management          | / 🗊          |
| Order Management Preferences                    | Notification<br>Document               | Notifies you when a document has been successfully received                                              | ARCALE                | Order Management          | / î          |
| Invoice & Payment Status Settings Manage Alerts | Notification                           | and processed in Order Management. (Both)                                                                |                       |                           |              |
|                                                 | Document<br>Successful<br>Notification | Notifies you when a document has been successfully received<br>and processed in Order Management. (Both) | CABOT FRANCE<br>S.A.S | Order Management          | / 💼          |
|                                                 | INV/SES Response                       | Alerts you that an Invoice or Service Entry Sheet Response has<br>been received by Order Management      | AIR LIQ               | Order Management          | / î          |
|                                                 | INV/SES Response                       | Alerts you that an Invoice or Service Entry Sheet Response has<br>been received by Order Management      | ARCALE                | Order Management          | / 🛍          |
|                                                 | INV/SES Response                       | Alerts you that an Invoice or Service Entry Sheet Response has<br>been received by Order Management      | CABOT FRANCE<br>S.A.S | Order Management          | 1 🛍          |

2. Faceti click pe **Manage Alerts** (Gestionare alerte) si apoi pe <u></u> "INV/SES Response" pentru a gestiona notificarile sau click pe <u></u> pentru a sterge notificarile.

# 4. CREAREA UNUI UTILIZATOR

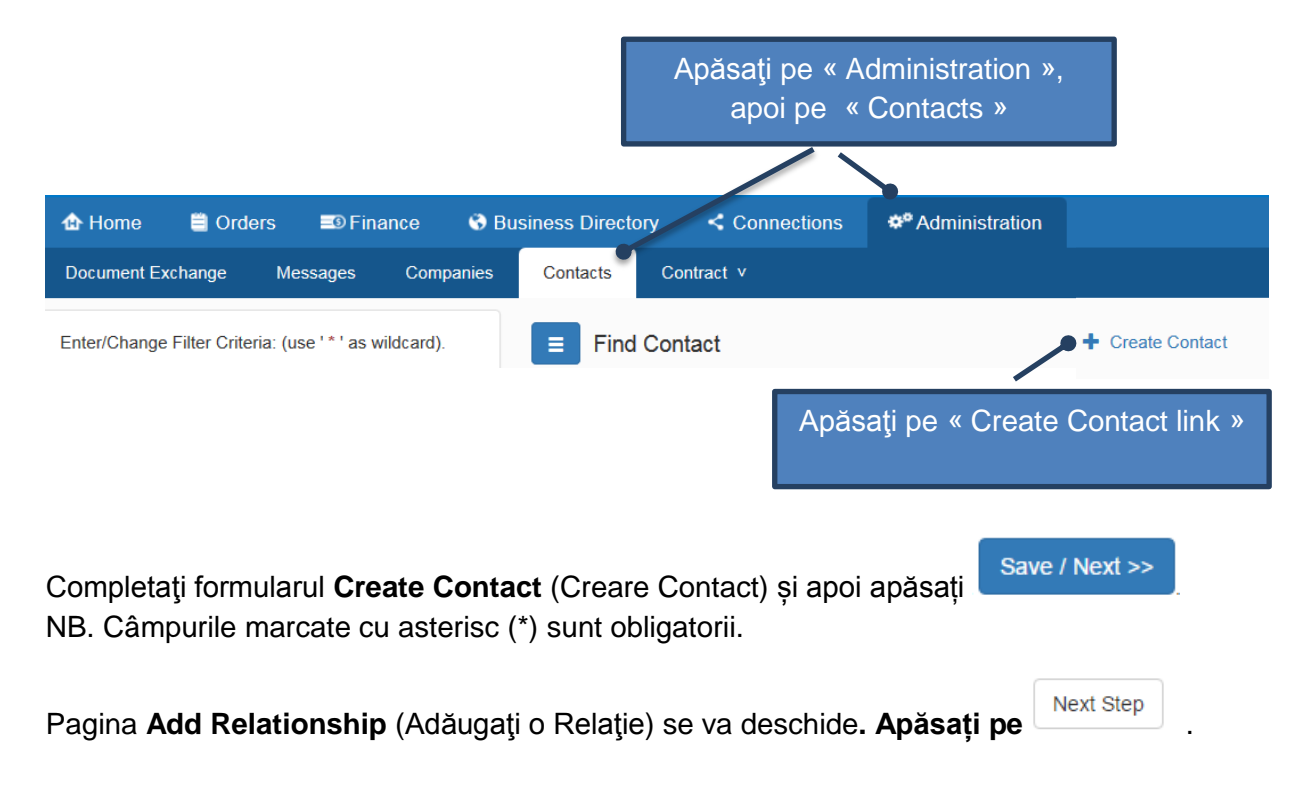

Se deschide pagina **Edit Account Roles** (Editare Roluri Cont). Contactul nu va putea să se conecteze la Portal până când nu i se va da rol de utilizator în aplicații.

#### Pentru adăugarea de Roluri:

| Edit Account     | Return to List |  |  |
|------------------|----------------|--|--|
| Add Account Role | 3              |  |  |
| Company          | Clear          |  |  |
| Application      | T              |  |  |
| Roles            |                |  |  |
|                  | Add role       |  |  |

Din câmpul **Company**, apăsați pentru a caută și selectați contactele companiei.

Pentru a putea încărca facturi și a le putea urmări statutul, selectați aplicația **Business Network**, apoi rolurile **INVS\_User**.

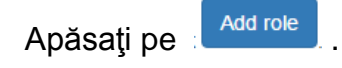

#### 5. AJUTOR

Pentru mai multe informații despre funcționalitățile platformei, vă rugăm să utilizați Ghidul Utilizatorului Portalului disponibil prin:

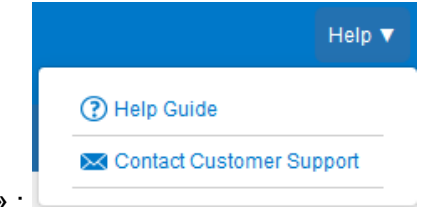

- Butonul « Help » :
- Site-ul internet URL : <u>https://wiki.hubwoo.com/</u>